# "公费师范毕业生申硕"网上操作指南

### (2024–04)

### 一、登录路径说明

请使用电脑端浏览器登录华东师范大学研究生报考服务系统(网址: https://vjszs-ks.ecnu.edu.cn/logon?zsxm=10)。

招生项目选择"公费师范毕业生申硕",首次登录用户名:手机号【为报名时填写的手机号】,初始密码:证件号码。

登录后,系统自动跳转至"首次登录强制修改密码"环节,请按提示修改密码, 后续登录时请使用修改后密码。

如有问题,请发送邮件至 yjszs@admin. ecnu. edu. cn(主要内容包括: 姓名、报 考专业、问题描述与截图)。

二、核对与补充信息、下载"报考信息表"

请务必核对"手机号码""电子邮箱"等重要信息,如有变化请及时修改;如
更换手机号码,后续登录时用户名为修改后手机号码。

 请将"工作单位类别""岗位类别""任教学科"在下拉列表中选择。点击下 一步,进入页面(图1),下载打印"报考信息表",并在该表"申请人承诺栏" 亲笔签名,请所在工作单位负责人勾选考核意见、签字,加盖人事部门公章。

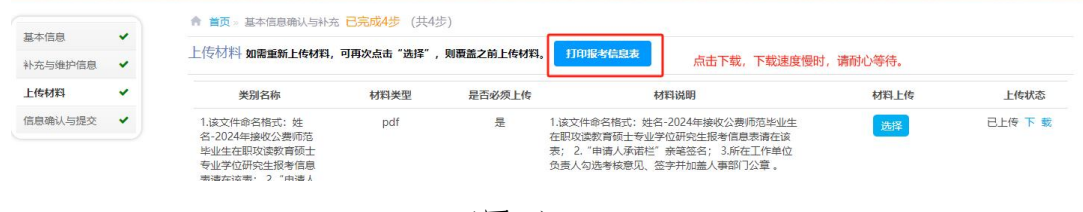

(图1)

## 三、上传提交材料

请按"材料类型""材料说明"上传材料。材料上传完成后点击下一步。进入以 下页面(图2)

#### 第1页共2页

| 考生:徐馨仪提 | 交于: 2024-03-20 16:21:16 |              |                        |  |
|---------|-------------------------|--------------|------------------------|--|
|         | 已提交成功                   |              |                        |  |
|         |                         | 上一步          | 下一步                    |  |
| 院系联系方式  |                         |              |                        |  |
| 联系人     |                         | 联系方式         | 由子邮箱                   |  |
| 陶老师     | 如有问题,请按此信息请与招生联系。       | 021-62232427 | xbtao@zhwx.ecnu.edu.cn |  |

(图2)

至此,核对信息与材料上传工作完成。点击"下一步",可进行"审核状态查询"。